## Consignes d'inscription

« Formation en ligne sur les normes de pratique clinique relatives à la coloscopie »

- 1. Rendez-vous sur le site de la formation à l'adresse suivante : <u>https://ena.expertise-</u> <u>sante.com/course/view.php?id=87</u>
- 2. Cliquez sur « Créer un compte »

|            | <b>~</b> ∿                                               | cess                                                                                                    |  |
|------------|----------------------------------------------------------|----------------------------------------------------------------------------------------------------|--|
|            | Nom d'utilisateur/adresse de courriel                    | Cosperte pour la santé et le mieux-être<br>Nom d'utilisateur ou mot de passe oublié ?<br>Votre navigateur doit supporter les cockies 🕞 |  |
|            | Mot de passe Se souvenir du nom d'utilisateur Concersion | Des cours peuvent être ouverts aux visiteurs anonymes<br>Connexion anonyme                                                             |  |
| Premiè     | ère visite sur ce site ?                                 | _                                                                                                    |  |
| Créer un c | courriet pour vous connecter                             |                                                                                                    |  |

3. Inscrire toutes les informations en prenant soin de saisir une adresse courriel valide et cliquez sur le bouton « Créer un compte » :

|                                     | anté et le mieux-être                                                                                                    |             |
|-------------------------------------|----------------------------------------------------------------------------------------------------|-------------|
| Nouveau compte                      |                                                                                                    |             |
| <ul> <li>Créer un compte</li> </ul> | Ψ.                                                                                                    | Tout replie |
| Nom d'utilisateur                   | • cess                                                                                                    |             |
|                                     | Le mot de passe doit comporter au moins 8 caractère(s), au moins 1 chiffre(s), au moins 1 mi<br>au moins 1 majuscule(s), au moins 1 caractère(s) non-alphanumérique(s) tels que *, - ou # | nuscule(s), |
| Mot de passe                        | 0                                                                                                    |             |
| <ul> <li>Plus de détails</li> </ul> |                                                                                                    |             |
| Adresse de courriel                 | 0                                                                                                    |             |
| Courriel (confirmation)             | 0                                                                                                    |             |
| Prénom                              | 0                                                                                                    |             |
| Nom                                 | 0                                                                                                    |             |
| 160-                                |                                                                                                    |             |
| vine                                |                                                                                                    |             |

« Formation en ligne sur les normes de pratique clinique relatives à la coloscopie »

4. Un courriel de confirmation est alors envoyé. L'expéditeur est « CESS (via ENA CESS) » :

| Outlo    | ok                                                                                                    | Q     | Rechercher     |                                   |                              |                               | 1                     |                 |             | Appel Tean      | ns 🛱       | 0       | 13    | e                     | 0                        |
|----------|----------------------------------------------------------------------------------------------------|-------|----------------|-----------------------------------|------------------------------|-------------------------------|-----------------------|-----------------|-------------|-----------------|------------|---------|-------|-----------------------|--------------------------|
| $\equiv$ | Accueil Afficher A                                                                                                    | Aide  |                |                                   |                              |                               |                       |                 |             |                 |            |         | E     | Test ZOO<br>10:10 Mis | 0M avec 5<br>crosoft Tea |
|          | Nouveau message 🔽                                                                                                    | Ū - 🖻 | 0 - 4          | 6 ~ ~ ~ ~ ~                       | <ul> <li>Ø Étapes</li> </ul> | rapides 🗸 🗠 Lu / non lu       | . ⊘ - ¤ -             | \$ ©            | - 6         | 0               | 2          | BB •    |       |                       |                          |
|          | > Favoris                                                                                                    | 0     | Prioritaire    | Autres                            |                              |                               |                       |                 |             |                 |            |         |       |                       |                          |
| ,        | <ul> <li>Dossiers</li> </ul>                                                                                                    |       | De             |                                   |                              | Objet                         |                       |                 |             |                 |            | Reçu    | y.    |                       |                          |
|          | Boite de réception 83                                                                                                    |       | Merci de ne pa | s répondre à ce courriel (via ENA | A CESS)                      | Bienvenue sur Formation en li | igne sur les normes d | le pratique cli | nique relat | tives à la colo | oscopie A. | . Mar 0 | 8:31  |                       |                          |
|          | <ul> <li> <i>P</i><sup>2</sup> Brouillons         <ul> <li>                 Éléments envoyés             </li> </ul> </li> </ul> | 0     | CESS (via ENA  | CESS)                             |                              | Environnement numérique d'a   | apprentissage du CE   | SS : confirmati | on de l'ou  | verture du co   | ompte Av.  | Mar C   | 18:28 |                       |                          |

Si le courriel n'est pas dans votre boite de réception principale, veuillez vérifier dans la section où se trouvent vos courriels indésirables.

5. Copiez et collez le lien inscrit dans le courriel dans un nouvel onglet de votre navigateur pour confirmer votre compte d'accès :

| X Fermer Précédent Suivant                                                                                                    | Œ                                                      |
|----------------------------------------------------------------------------------------------------|--------------------------------------------------------|
| Environnement numérique d'apprentissage du CESS : confirmation de l'ouverture du compte 🛛 🧐 🗸                                                                                                    |                                                        |
| C CESS (via ENA CESS)<br>À : Sonia Garant (CIUSSE-CHUS)                                                                                                    | ② 👱 쩐 道 ा 🖘 🦘 み                                        |
| Avertissement automatisé : Ce courriel provient de l'extérieur de votre organisation. Ne cliquez pas sur les liens et les pièces jointes si vous r                                                                                 | ne reconnaissez pas l'expéditeur.                      |
| Bonjour,                                                                                                    |                                                        |
| Un nouveau compte a été demandé sur « Environnement numérique d'apprentissage du CESS » avec votre adresse de courriel.                                                                                                    |                                                        |
| Pour confirmer votre nouveau compte, veuillez vous rendre à cette adresse web :                                                                                                    |                                                        |
| https://ena.expertise-sante.com/login/confirm.php?data=syqGRgY69js18zH/cesstest                                                                                                    |                                                        |
| Dans la plupart des programmes de courriel, ce lien devrait apparaître sous la forme d'un lien bleu sur lequel vous pouvez simplement cliquer.<br>l'adresse dans la barre d'adresse en haut de la fenêtre de votre navigateur web. | r. Si cela ne fonctionne pas, veuillez couper et colle |
| Si vous avez besoin d'aide, veuillez contacter l'administrateur du site,<br>CESS<br>soutien@expertise-sante.com                                                                                                    |                                                        |
| S Répondre 🔗 Transférer                                                                                                    |                                                        |
| n keponare ransferer                                                                                                    |                                                        |

6. Un message de bienvenue vous informera que votre compte a bien été créé. Cliquez sur « Continuer ».

| ENA CESS Français (fr) -                                                                         | 🜲 Stest Garant 🦳 👻 |
|--------------------------------------------------------------------------------------------------|--------------------|
| Environnement numérique d'apprentissage du CESS<br>Accueil / Votre enregistrement a été confirmé |                    |
| Merci, Stest Garant<br>Votre enregistrement a été confirmé<br>Continuer                          |                    |

« Formation en ligne sur les normes de pratique clinique relatives à la coloscopie »

7. Cliquez par la suite sur le bouton M'inscrire

| ENA CESS Français (fr) -                                                                                                    | Stest Garant    |
|----------------------------------------------------------------------------------------------------|-----------------|
| Formation en ligne sur les normes de pratique clinique clinique relatives à la coloscopie<br>Accueil / Cours / Formation en ligne sur les normes de pratique clinique relatives à la coloscopie / Mormes de pratique clinique relatives à la coloscopie / Mormes | s d'inscription |
| Options d'inscription                                                                                                    |                 |
| © Formation en ligne sur les normes de pratique clinique relatives à la coloscopie                                                                                                    | +)              |
| - Auto-inscription (Étudiant)                                                                                                    |                 |
| Aucune clef d'inscription requise.                                                                                                    |                 |
| Minscrire                                                                                                    |                 |
|                                                                                                    |                 |

8. Vous aurez alors accès aux modules de la formation :

| ENA CESS Français (Canada) (fr_ca) 👻                  |                                                                                                    |    |
|-------------------------------------------------------|----------------------------------------------------------------------------------------------------|----|
|                                                       |                                                                                                    |    |
| Formation en ligne sur                                | les normes de pratique clinique relatives à la coloscopie                                              |    |
| Accueil / Cours / Formation en ligne sur les normes d | le pratique clinique relatives à la coloscopie / Normes de pratique clinique relatives à la coloscopie |    |
|                                                       |                                                                                                    |    |
| Utilisateurs en ligne                                 |                                                                                                    |    |
| Aucun utilisateur en ligne (5 dernières minutes)      | Présentation                                                                                           |    |
|                                                       | 🔕 Mot de bienvenue                                                                                     | S  |
|                                                       | Rermerciements et comité scientifique (déclaration de conflits d'intérêts)                             |    |
|                                                       | Syllabus de la formation                                                                               |    |
|                                                       | Configurations informatiques requises                                                                  |    |
|                                                       | Ressources                                                                                             |    |
|                                                       | 🔊 Normes de pratique clinique relatives à la coloscopie                                                |    |
|                                                       | 📜 Bibliographie                                                                                        |    |
|                                                       | Acronymes                                                                                              |    |
|                                                       | Sites web de référence                                                                                 |    |
|                                                       | Introduction                                                                                           |    |
|                                                       | Def and                                                                                                | 52 |
|                                                       | Pre-test                                                                                               | 61 |
|                                                       |                                                                                                    |    |
|                                                       | Accès restreint Non disponible à moins que : L'activité Pré-test soit marquée comme achevée            |    |
|                                                       | 1. Introduction                                                                                        |    |
|                                                       |                                                                                                    |    |
|                                                       | Volet péri-procédural                                                                                  |    |
|                                                       | Volet péri-procédural - Activités d'auto-apprentissage                                                 | S  |

Pour toute demande de soutien technique, veuillez écrire à soutien@expertise-sante.com